4 USB kablosunu bağlantısını kesip LCD monitörü kapatın.

## Sağlanan Yazılımı Kullanmaksızın Dosyaların Yedeklenmesi

Aşağıdaki yöntemi kullanarak dosyaları bir PC'ye kopyalayın.

1 USB kablosunu ve AC adaptörü takın.

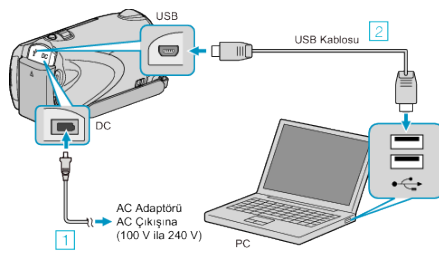

- 1) AC adaptörü bu birime takın.
- (2) Sağlanan USB kablosunu kullanarak bağlayın.
- 2 LCD monitörü açın.

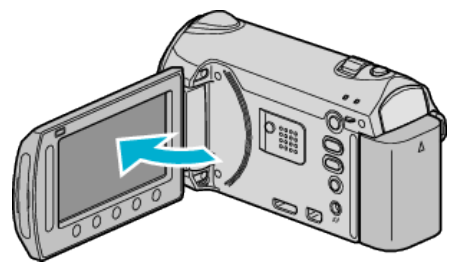

- USB MENÜSÜ belirir.
- 3 "PC'DE OYNAT,,'i seçip 🐵 üzerine dokunun.

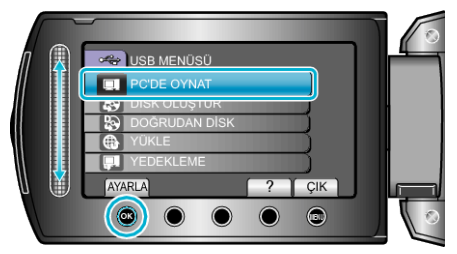

- · Eğer başlar ise, Everio MediaBrowser programını kapatın.
- · İzleyen işlemler, PC üzerinde gerçekleştirilir.
- 4 Başlat menüsünden "Bilgisayar"ı (Windows Vista) / "Bilgisayarım"ı (Windows XP) seçin, daha sonra EVERIO\_MEM ya da EVERIO\_SD ikonu üzerine tıklatın.
- Klasör açılır.
- **5** Dosyaları PC içindeki herhangi bir klasöre (masaüstü, vb) kopyalayın.

UYARI:-

 Klasörler ya da dosyalar; PC içinde silinir/taşınır/yeniden adlandırılır ise, artık bu birim üzerinde yeniden oynatılamazlar.

## NOT:

- Dosyaları düzenlemek için, MTS/JPEG dosyalarını destekleyen bir yazılım kullanın.
- · PC'de yukarıdaki işlemler, kullanılan sisteme göre değişebilir.

## Bu Birimin PC'den Bağlantının Kesilmesi

1 "Donanımı Güvenle Kaldır,, üzerine tıklatın.

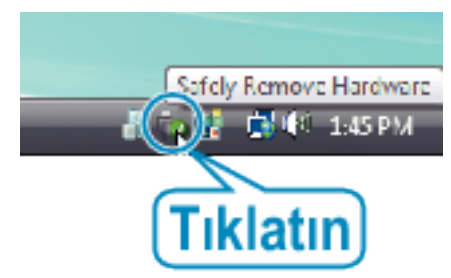

- 2 "Safely Remove USB Mass Storage Device, üzerine tıklatın.
- 3 (Windows Vista için) "OK, üzerine týklatýn.